Login as Establishment. Go to Apprenticeship  $\rightarrow$  Facilitate Training and Placement  $\rightarrow$  Apprentice Request Direct.

| $(\leftarrow) \rightarrow$ C $(\diamond)$ | 🛈 🔒 https://portal.mhrdnats.gov.in/boa                                                                                     | t/login/dashBoard.action                                                                                                    | ••• 💟 🏠 🔍 Search                                                                                                    | III\ ⊡ = |
|-------------------------------------------|----------------------------------------------------------------------------------------------------|----------------------------------------------------------------------------------------------------|----------------------------------------------------------------------------------------------------|----------|
|                                           | Ministry of Human Resource De<br>Department of Higher Education                                                            | hip Training Scheme (NAT<br>velopment<br>, Government of India                                                                                                 | S)                                                                                                    |          |
|                                           | Home   Communication v   Employment                                                                                        | ✓ CApprenticeship → Help →                                                                                                    | Hi BOARD OF PRACTICAL TRAINING EASTERN REGION $\!\!\!\!\!\!\!\!\!\!\!\!\!\!\!\!\!\!\!\!\!\!\!\!\!\!\!\!\!\!\!\!\!\!\!$                  |          |
|                                           | Hi, BOARD OF PRACTICAL TRAINI<br>(EWBKOC000028)<br>Email: bopter@gmail.com<br><u>Update Profile</u><br>No pending requests | Facilitate Training & Placement Contracts Add Performance Stipend Adhoc Request COP Search Industry Feedback WBG606150700005 EWBG106150400001 CORG006160500096 | Apprentice Request-Direct      Aspired Candidates      Invo propred invications available      View All      More  COMMUNICATION CENTER |          |
| Disclaim                                  | ner   Privacy   Contact Us                                                                                                 |                                                                                                    | Copyright (c) 2017 National Apprenticeship Training Scheme. All Rights R                                                                | eserved. |

Click on "ADD"

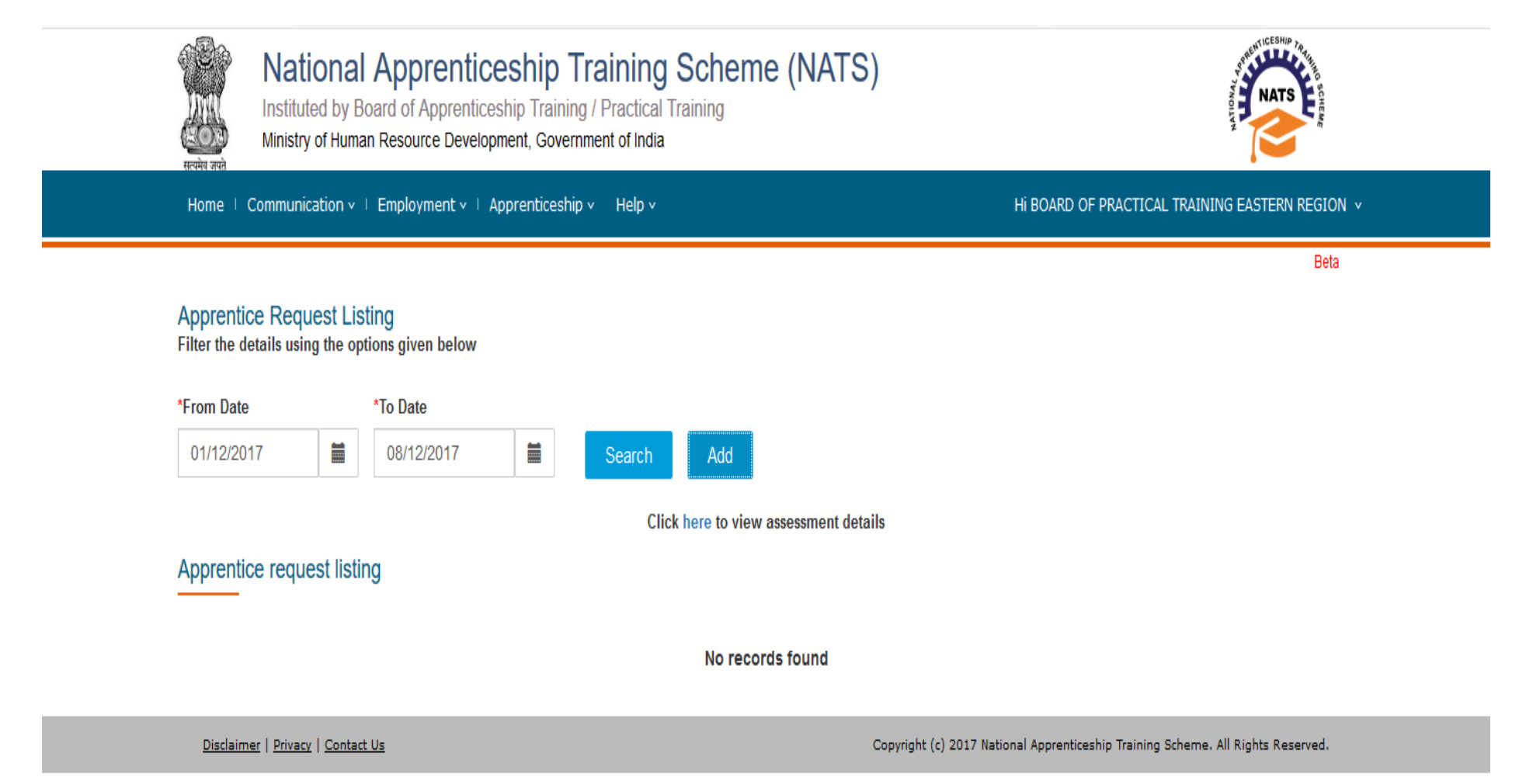

Provide the Apprentice Type, Branch Type and Number of Students, Stipend Amount, and Facility Details and click on save and find candidates.

| ाnst<br>सरमेव जपते                  | ational Apprentic<br>ituted by Board of Apprentic<br>stry of Human Resource Develo | ceship Training Scho<br>eship Training / Practical Training<br>pment, Government of India | )                             | THE REPORT OF THE REPORT OF TH |                                |  |  |  |
|-------------------------------------|------------------------------------------------------------------------------------|-------------------------------------------------------------------------------------------|-------------------------------|----------------------------------------------------------------------------------------------------|--------------------------------|--|--|--|
| Home / Commu                        | unication $v \models Employment v \models$                                         | Apprenticeship v Help v                                                                   |                               | Hi BOARD OF PRACT                                                                                                    | ICAL TRAINING EASTERN REGION 🗸 |  |  |  |
| Apprentice Re                       | quest                                                                              |                                                                                           |                               |                                                                                                    | Beta                           |  |  |  |
| Registration Number<br>EWBKOC000028 | ır                                                                                 | Organisation Name<br>BOARD OF PRACTICAL T                                                 | Date of Request<br>08/12/2017 |                                                                                                    |                                |  |  |  |
| Apprentice De                       | tails                                                                              |                                                                                           |                               |                                                                                                    |                                |  |  |  |
| *Apprentice Type                    | *Branch Type                                                                       | *Number<br>Students                                                                       | of *Stipend Fa<br>Amount      | acility Details                                                                                                    |                                |  |  |  |
| Graduate                            | <ul><li>✓ OTHERS</li><li>MECHANICAL</li></ul>                                      | <ul><li>✓</li><li>20</li><li>ENGINEERING</li><li>✓</li></ul>                              | 4984                          | Hostel Facility and Transport facilities for apprentices                                                                                                    | •                              |  |  |  |
| Save and Find                       | candidates Back                                                                    |                                                                                           |                               |                                                                                                    | -                              |  |  |  |

The below page will appear.

Note: (1) If called for interviews choose "Call Letter" option.

(2) If selection of Apprentices without interview choose "Award Letter" option.

Provide Year of Passing, Region, State, District and Percentage of Marks and click on "Search"

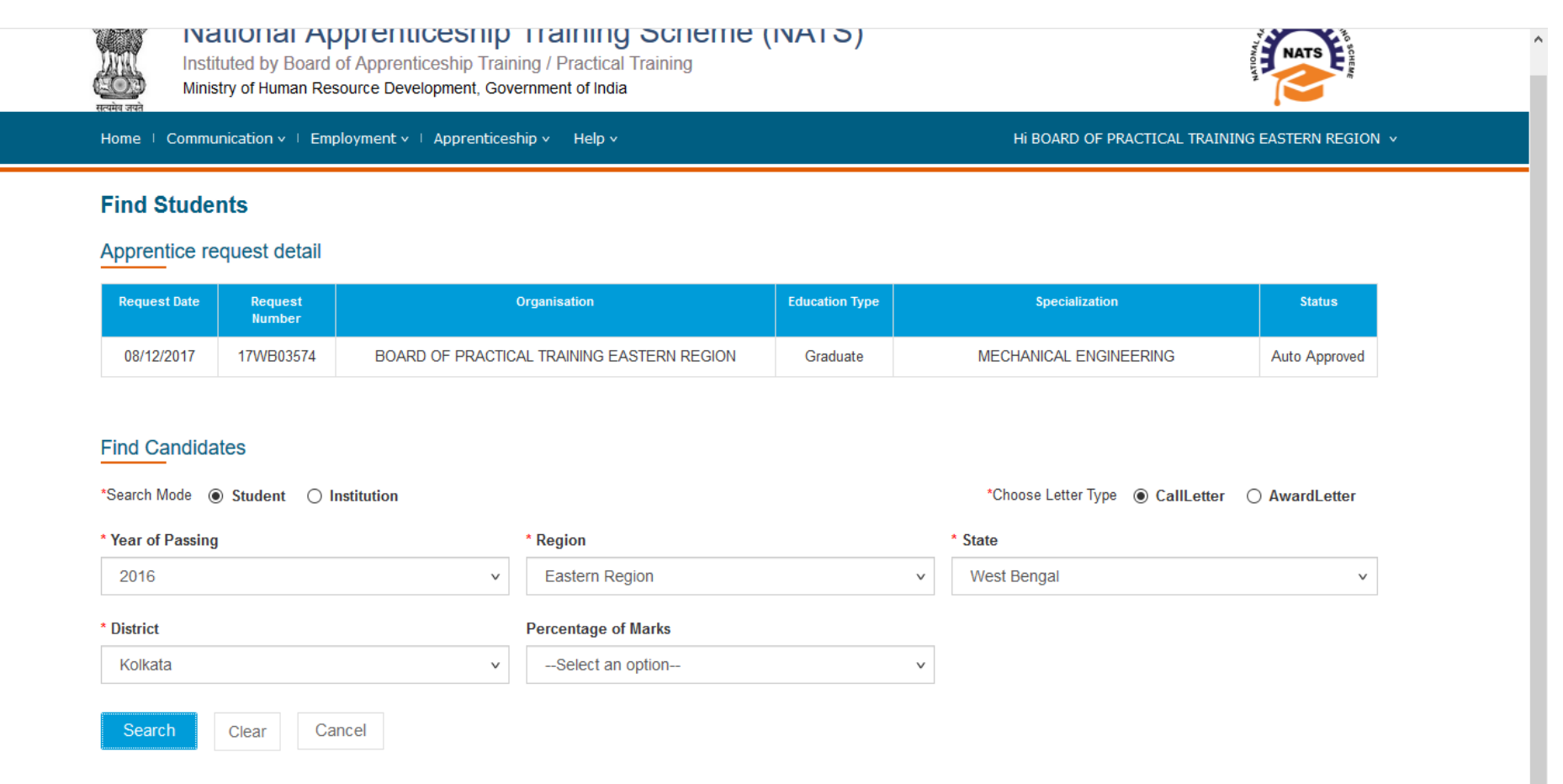

A list of candidates will appear. Scroll down and click on "Send Call Letter/Send Award Letter" for Call Letter or Award Letter respectively as per your choice in "Search"

|                      |                             |                               |          |                           |         |      |                                            |            |             |         | MANAGEMENT                                                       |
|----------------------|-----------------------------|-------------------------------|----------|---------------------------|---------|------|--------------------------------------------|------------|-------------|---------|------------------------------------------------------------------|
| EWBG0061507<br>00334 | NILOTPAL<br>ROY<br>KARMAKAR | Nityananda<br>Roy<br>Karmakar | Graduate | MECHANICAL<br>ENGINEERING | 07/2015 | 7.81 | Others/Genera<br>I (including<br>minority) | 12/12/2016 | West Bengal | Kolkata | SWAMI<br>VIVEKANAND<br>A INSTITUTE<br>OF SCIENCE &<br>TECHNOLOGY |
| EWBG0061507<br>00385 | Ravi Kamath                 | Mantu Kamath                  | Graduate | MECHANICAL                | 07/2015 | 7.42 | SC                                         | 16/02/2017 | West Bengal | Kolkata |                                                                  |
| EWBG0061507<br>00404 | ANKITA<br>BISWAS            | TAPAN KUMAR<br>BISWAS         | Graduate | MECHANICAL                | 07/2015 | 64.3 | SC                                         | 21/06/2017 | West Bengal | Kolkata |                                                                  |
| EWBG0061507<br>00421 | SOURAV<br>BISWAS            | RANJIT<br>BISWAS              | Graduate | MECHANICAL                | 07/2015 | 7.48 | SC                                         | 28/08/2017 | West Bengal | Kolkata |                                                                  |
| EWBG0061508<br>00114 | MD AZAM<br>JAMAL            | MD JAMAL<br>ABDUL NASIR       | Graduate | MECHANICAL<br>ENGINEERING | 08/2015 | 7.1  | Others/Genera<br>I (including<br>minority) | 16/09/2016 | West Bengal | Kolkata | ALIAH<br>UNIVERSITY                                              |
| EWBG0061604<br>00140 | Aditya Anand                | Sandilya<br>Venkat Sharma     | Graduate | MECHANICAL<br>ENGINEERING | 04/2016 | 7.49 | Others/Genera<br>I (including<br>minority) | 12/09/2016 | West Bengal | Kolkata | IT(ISM),Dhanb<br>ad                                              |
| Show 10              | ✓ entries                   |                               |          |                           |         |      |                                            | Previou    | s           |         |                                                                  |

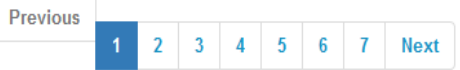

٨

Note: You can access Email ID and Mobile number of the candidates when the data is exported.

| Number of Apprentices Request: 20   | Reservation Criterions:                              | SC 0 | ST 0 | OBC 0 | PWD 0 |          |
|-------------------------------------|------------------------------------------------------|------|------|-------|-------|----------|
| Number of Apprentices Eligible: 100 | SC: 10 /20 ST: 0 /6 OBC: 10 PWD: 0 /3 OTHERS: 42 /44 |      |      |       |       | OTHERS 0 |
| G: 62 /100 D: 0 /0                  | 127                                                  |      |      |       |       |          |

Send Call Letter

Provide the details such as Interview Date, Time and Venue and click on "Save" After saving officer of BOPT approves the panel. On approval Call Letters/Award Letters will be sent to each candidate by email. Candidates may also download the same from their home page in the portal.

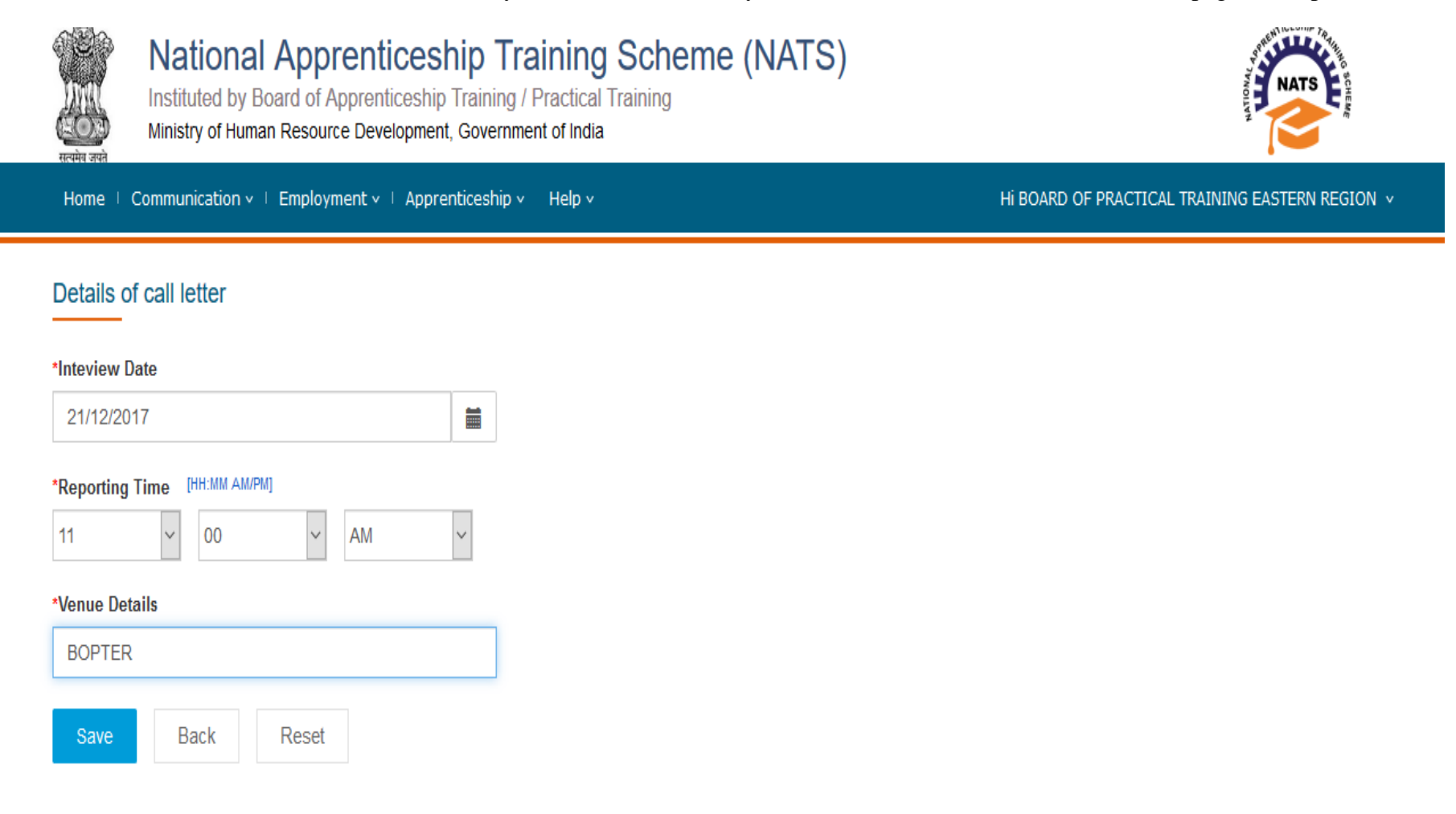